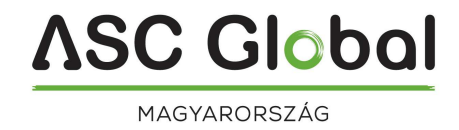

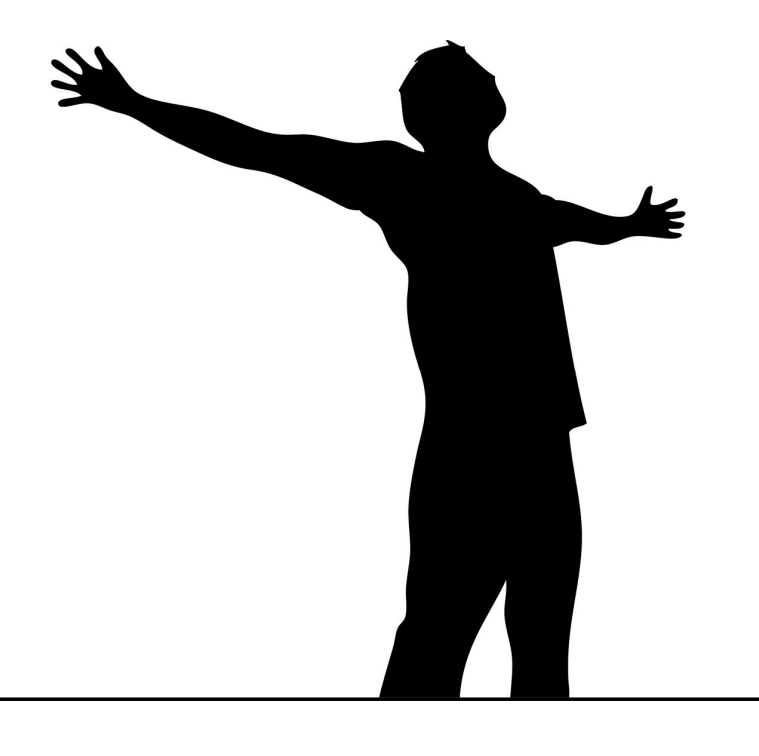

# **SOLO** Bluetoothos vezérlők

# Telepítési és használati útmutató

#### Tartalomjegyzék

| Az eszköz működése               | 3   |
|----------------------------------|-----|
| Termék jellemzők                 | 3   |
| A 1Control Solo telepítése       | . 3 |
| Applikáció                       | . 3 |
| Hibaelhárító                     | . 5 |
| Vezérlési jogosultság megosztása | . 5 |

### Az eszköz működése

A 1Control Solo egy Bluetooth LE 4.0 kapcsolaton keresztül kommunikáló vezérlő eszköz, aminek segítségével okostelefonnal vezérelheti kapuját, garázskapuját vagy bármely más eszközt, amely vezérelhető rádió jellel.

A Solo rádióhullámokon keresztül képes vezérelni különböző eszközöket (kapu, sorompó, garázs kapu, riasztóközpont). Köszönhetően annak, hogy az eszköz rádió jelekkel kommunikál, illetve hogy a tápellátás akkumulátorral biztosított, a telepítés egyszerűen kábelezés nélkül kivitelezhető csak az applikáció utasításait szükséges követni.

#### Termék jellemzők

- Telepítés kábelezés nélkül (Solo MINI, Solo2)
- Ingyenes IOS és Android applikáció
- Több mint 450 távirányítóval kompatibilis
- Az elemeket átlagos használat mellett 48 havonta kell cserélni
- IP 66 védettség
- Akár 4 kaput is képes vezérelni

# A 1Control Solo telepítése

A termék használatához Bluetooth 4 protokollal rendelkező okos telefon szükséges. Telepítés előtt ellenőrizze, hogy a távirányítója kompatibilis-e a kompatibilitási listában található távirányítókkal. A vezérlő minden fix kódos távirányítóval kompatibilis. Amennyiben ugrókódos távirányítót használ, ellenőrizze a kompatibilitási listában, hogy a távirányítója megtalálható-e a listában.

#### Applikáció

 Töltse le a a 1Control applikációt a telefonkészülékére. Fontos hogy amennyiben a SOLO 2 eszközt vásárolta meg az újabb verziót töltse le.

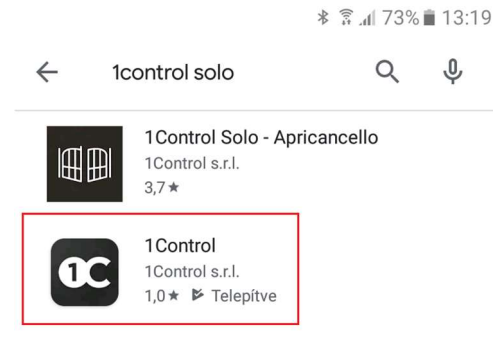

 Letöltést követően fogadja el a felhasználási feltételeket és adja meg a telefonszámát a 1Control telefonos applikációjában, a rendszerbe való regisztrálás érdekében. A hitelesítés automatikusan történik. Ezt követően válassza az *Igen, megvásároltam a 1Control eszközt opciót* majd adjon meg egy tetszés szerinti 8 jegyű pin kódot.

Régebbi eszközöknél még kártya tartalmazta a belépéshez szükséges PIN-kódot.

| 0C \$ \$7.11 188 ∎ 15:04                                          |   | ≱ 😤 "վ ՉՏԿ 🛢 15։07 |                     |           |  |
|-------------------------------------------------------------------|---|--------------------|---------------------|-----------|--|
| ← Üdvözöljük                                                      | ÷ | Állítsa b          | e a PIN-kódot       |           |  |
| Vásárolt 1Control eszközt?                                        |   | Adja meg           | a beállítani kívánt | PIN-kódot |  |
| CARD                                                              |   |                    |                     | Θ         |  |
| lgen, megvásároltam a 1Control eszközt                            | > |                    |                     |           |  |
| Szeretne vezérlési hozzáférést kapni egy másik<br>felhasználótól? |   |                    |                     |           |  |
|                                                                   |   | Ť                  | 2                   | 3         |  |
| Hozzáférés igénylése vezérléshez                                  | > | 4                  | 5                   | 6         |  |
|                                                                   |   | 7                  | 8                   | 9         |  |
|                                                                   |   | С                  | 0                   | ок        |  |
|                                                                   |   | $\triangleleft$    | Δ                   |           |  |

Ellenőrizze a működési

Ellenőrizze, hogy a távirányító másolása helyese megtörtént. Próbálja meg megnyitni a kaput / garázst ezzel a gombbal:

Nyitás/ Zárás

 $\square$ 

 A feltanítási folyamat közben kövesse az applikáció utasításait. Helyezze a rádiós távirányítóját az ábrán látható módon 2-5 cm távolságra a Solo-tól, majd amikor az applikáció kéri, tartsa lenyomva a feltanítani kívánt gombot.

olt távvezérlő ikonját

Ĵ

22

 $\Box$ 

A

R

血

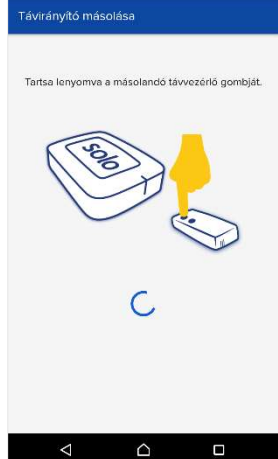

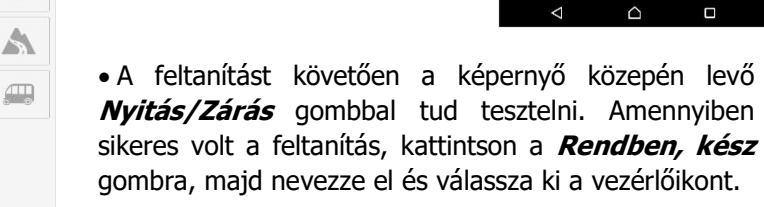

**Ugró kódos távirányító tanítás esetén** azt látjuk, hogy feltanítás közben a kapu motor aktiválódik 2x de a végén a **Nyitás/Zárás** gomb megnyomásával nem vezérli a kimenetet, nem nyitja a kaput. Ilyenkor a kapu vevőjén vagy a kapunyitásra használt vevő aktuális kimenetét tanuló módba kell állítani (1x megnyomni a tanuló gombot, ha van több kimenet, akkor ki kell választani a megfelelő csatornát) majd 2x egymást követően megnyomni a 1Control applikáció teszt gombját. Így az eszköz megtanulja a működési frekvenciát, tehát összetanul és működni fog.

Sikeres konfigurálást követően a képernyő közepén található gombbal tudja vezérelni a kapuját.

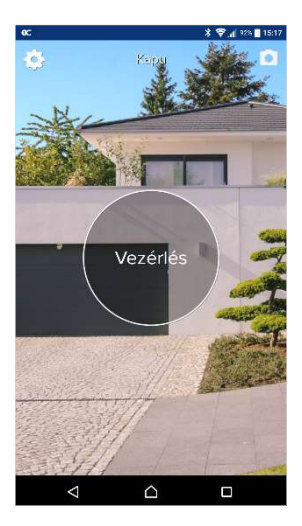

• Amennyiben több kaput adott hozzá az eszközhöz úgy a képernyő alján levő ikonokra kattintva tudja kiválasztani melyiket szeretné vezérelni.

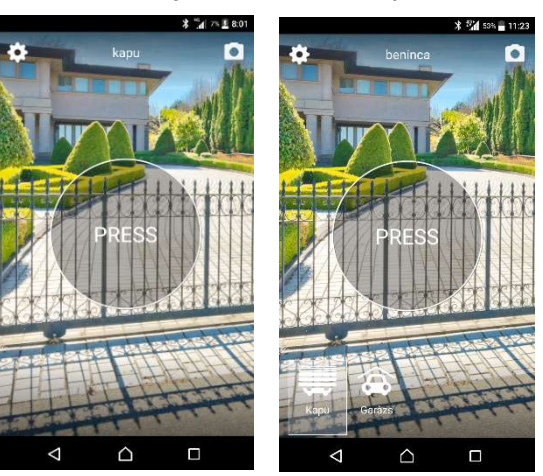

# Hibaelhárító

Amennyiben a képernyő közepén levő **Open/Close** gombbal nem tudja vezérelni a kaput, kezdje elölről a telepítési folyamatot. Majd amikor újra a teszt vezérlésnél tart tegye a kapuvezérlésben található rádiós vevőegységet tanuló módba és akkor nyomja meg a képernyő közepén található **Open/Close** gombot. Ezt követően kövesse **Vezérlés tesztelése/Ikon kiválasztása** található lépéseket.

Ellenőrizze a kompatibilis távirányítók listáját, benne van-e az Ön által tanítani kívánt eszköz.

A rádiós vezérlőegység lehet integrált, illetve külső rádiós vevő. Ahhoz hogy tanuló módba tudja tenni a vevőegységet, távolítsa el a kapuvezérlő motor házát és kövesse a rádiós vevőegység gyártói leírásában található utasításokat a tanuló mód programozására vonatkozólag.

Ha egyetlen összetanítási folyamat sem vezet eredményre, úgy RX1 univerzális vevőegységet és TX4 adóeszközöket ajánljuk.

RX1 tanítási nyomógomb megnyomása után a TX4-et biztosan felismeri, valamint a TX4 hátulján található DIP kapcsolókkal tetszés szerinti beállítás alkalmazható (Ugrókód, fix kód).

Videó leírásunkban megtekintheti az Android és iOs-el kompatibilis DIP beállításokkal üzembehelyezett SOLO eszközt.

## Vezérlési jogosultság megosztása

A jogosultság megosztásához kattintson a *Sharing* gombra. A *Sharing* menüpontban válassza ki a vezérlést, amelyet megszeretne osztani. Ezt követően válassza ki a felhasználót, akivel meg szeretné osztani a vezérlést. Amennyiben a felhasználó regisztrálta magát korábban a Solo rendszerébe a 1Control applikációval, akkor a következő menüpontban van lehetőség kiválasztani ezt a felhasználót, majd az *Add a shared access* gombbal tudjuk megosztani a vezérlést. Amennyiben a felhasználó még nem regisztrálta magát, lehetőségünk van megadni telefonszámot az *Enter number manually* gomb megnyomásával, vagy kiválasztani a már telefonban levő kontaktok közül. Ilyenkor az adott felhasználó kapni fog egy SMS-t a megosztásról.

| \$ \$ <u>11:45</u>                                                                     | ¥ ∰ 5/4≣ 11:48                                   | <b>Տ</b> <sup>6</sup> _// ին ններ <mark>≣</mark> 15:34     | \$ ∰a  52% <b>≣</b> 15:05 |
|----------------------------------------------------------------------------------------|--------------------------------------------------|------------------------------------------------------------|---------------------------|
| ← Settings                                                                             | ← Sharing                                        | ← Gate Q                                                   | ← Gate                    |
| Organise your SOLO                                                                     | Select the gate or the garage you want to share. | Select the persons with whom you want to share this access | Shared with:              |
| Here you can modify or add a SOLO and copy<br>new remotes                              | Quete Durle 10000                                | User 1 06201234567                                         | User 1 > 06201234567      |
| L Sharing                                                                              | Gate - Solo 12309                                | User 2                                                     |                           |
| Allows to manage the gates and garages sharing<br>with other users.                    |                                                  | User 3<br>06301234567                                      |                           |
|                                                                                        |                                                  |                                                            |                           |
| Allows you to control the history of the access to<br>the gates and garage you shared. |                                                  |                                                            |                           |
| Notify me when in proximity of a SOLO                                                  |                                                  | Enter a number manually                                    |                           |
| O Guide                                                                                |                                                  | Next                                                       | Add a shared access       |
|                                                                                        |                                                  |                                                            |                           |